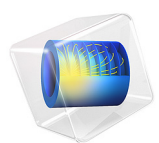

# Flexible and Smooth Strip Footing on Stratum of Clay

## Model Definition

A typical verification example for geotechnical problems is a shallow stratum layer of clay, see Figure 1. In the example, a vertical load is applied on the clay stratum, and the static response as well as the collapse load are of interest.

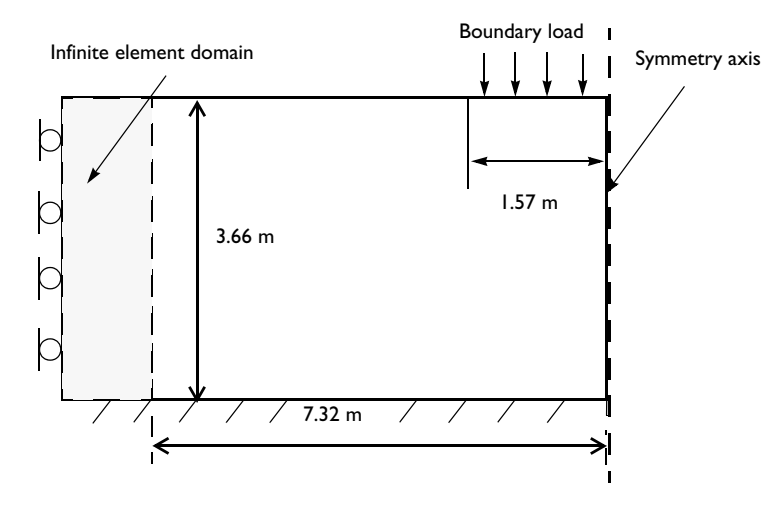

Figure 1: Dimensions, boundary conditions, and pressure load for the stratum of clay.

## ANALYSIS TYPE

## Yield Surface

Assume plane strain conditions, and model the clay with soil plasticity and the Drucker-Prager criterion.

The yield surface, F, for the Drucker-Prager criterion is given by

$$F = \sqrt{J_2} + \alpha I_1 - k = 0$$

where  $I_1$  is the first stress invariant and  $J_2$  is the second deviatoric stress invariant.

The first stress invariant is defined using the trace of Cauchy stress tensor:

$$I_1 = \text{trace}(\sigma)$$

The second stress invariant is defined by

$$I_2 = \frac{1}{2}(I_1^2 - \operatorname{trace}(\sigma^2))$$

The second deviatoric stress invariant can be expressed using the first and the second stress invariants:

$$J_2 = \frac{1}{3}I_1^2 - I_2$$

If two-dimensional plane strain conditions prevail, the Drucker-Prager criterion matches the Mohr-Coulomb criterion. For this case the material parameters  $\alpha$  and k are given by the Cohesion *c* and the Angle of internal friction  $\phi$  (Ref. 1)

$$\alpha = \frac{\tan\phi}{\sqrt{(9+12\tan^2\phi)}}$$
$$k = \frac{3c}{\sqrt{(9+12\tan^2\phi)}}$$

Drucker-Prager criterion is the default choice for the Soil Plasticity feature, and the check box **Match to Mohr-Coulomb criterion** applies the aforementioned matching of the material parameters.

Under Soil Plasticity, it is also possible to use Mohr-Coulomb criterion

$$F = \frac{1}{2}(\sigma_{\max} - \sigma_{\min}) + \frac{1}{2}(\sigma_{\max} + \sigma_{\min})\sin\phi - \cos\phi = 0,$$

where  $\sigma_{max}$  and  $\sigma_{min}$  are the biggest and smallest principal stresses. The Mohr-Coulomb criterion defines an irregular hexagon pyramid in the principal stress space. Since this yield function gives rise to singularities in the derivatives of the yield function, the use of a non-associated flow rule with a Drucker-Prager plastic potential is chosen. This is done in the Plastic potential list, with the option **Drucker-Prager matched at compressive meridian**.

## Flow Rule

The flow rule defines the relation between the plastic strain increment in a given direction and the current level of stress in the same direction. The relation reads

$$\dot{\varepsilon}_{ij} = \lambda \frac{\partial Q}{\partial \sigma_{ij}}$$

where  $\lambda$  is the plastic multiplier and Q is the plastic potential. If the yield surface, F, and the plastic potential, Q, are identical, that is, if F = Q, then it is called an associated flow rule, otherwise it is called a non-associated flow rule.

## SOIL PROPERTIES

- Young's modulus, E = 207 MPa, and Poisson's ratio v = 0.3.
- Cohesion c = 69 MPa, and angle of internal friction  $\phi = 20$  degrees.

## CONSTRAINTS AND LOADS

- The clay layer is supported by a rigid and perfectly rough base. Therefore, apply a fixed constraint on the lower horizontal boundary.
- Model only the left half of the domain due to symmetry reasons. Use the symmetry boundary condition at the right vertical boundary.
- The stratum is subjected to a footing that you can consider to be flexible and smooth. The width of the strip footing is 3.14 m, see Figure 2. Gradually increase the footing pressure until the clay layer reaches the collapse load.

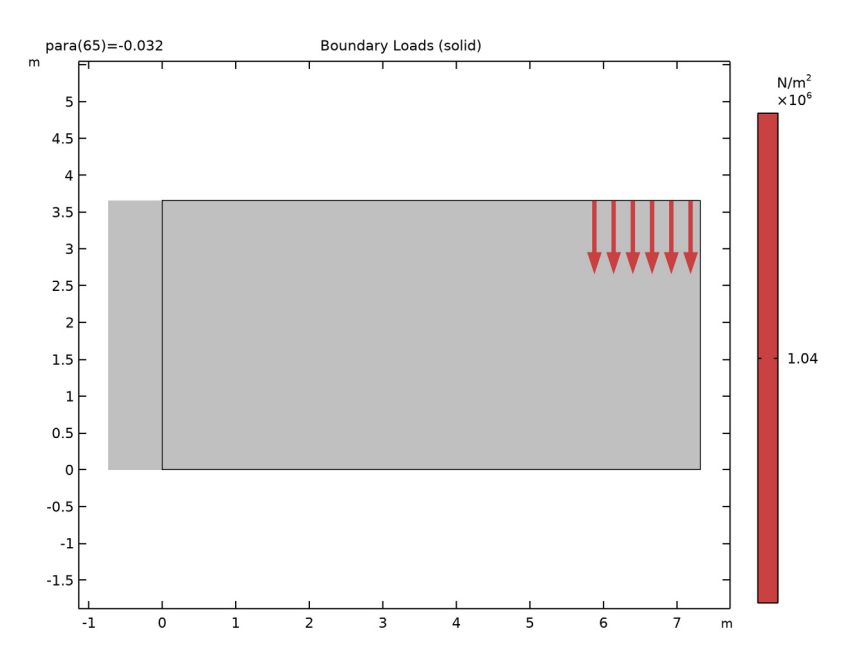

Figure 2: Boundary load applied to model the footing pressure

## INFINITE ELEMENT DOMAIN

• In order to mimic an infinite layer of soil, add an Infinite Element Domain. The scaling 1e3\*root.mod1.dGeomChar means that the spatial variables in this domain are scaled thousand times the typical geometry length.

• The left vertical boundary is perfectly smooth and a can be assumed to be of the roller type.

This example is adapted from Ref. 2.

# Results and Discussion

You can study the load-displacement curves for both the Mohr-Coulomb and the Drucker-Prager criteria in Figure 3. The figure shows the applied footing pressure versus the centerline displacement (directly beneath the center of the footing) in the *y* direction. The lines show the load-displacement curves for the Mohr-Coulomb and Drucker-Prager criteria. The curves are identical up to 300 kPa because the whole domain is still within the elastic region. From that point when the pressure increases, the behavior diverges. Both curves reach the collapse load at approximately 1.1 MPa. The development of plastic strains in the soil at different stages of loading is shown in Figure 4.

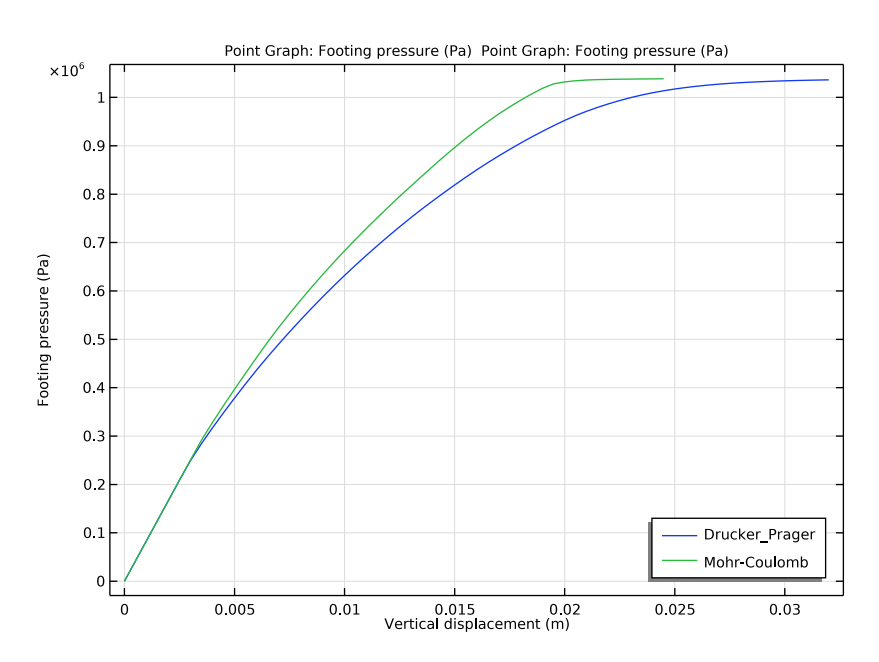

Figure 3: Footing pressure versus vertical displacement for the Mohr-Coulomb and Drucker-Prager material models.

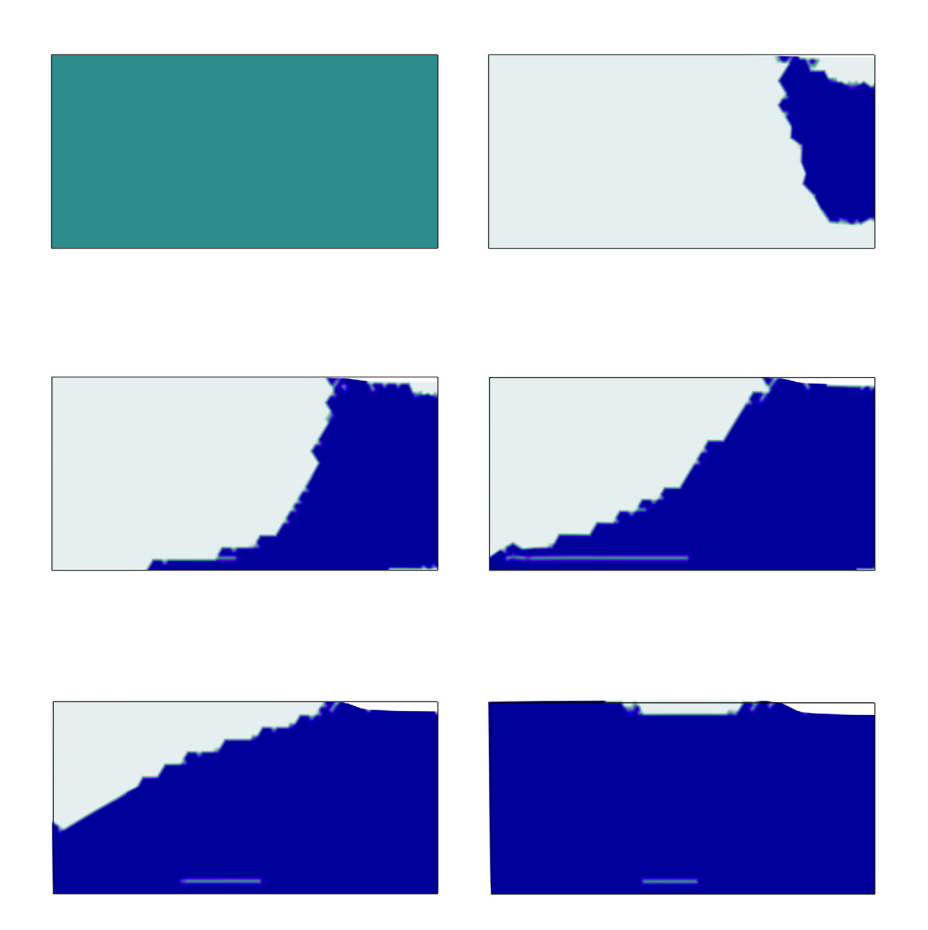

Figure 4: Evolution of the equivalent plastic strain on the clay layer during the parametric loading.

# Notes About the COMSOL Implementation

Both the Mohr-Coulomb or Drucker-Prager criterion are predefined in the Soil Plasticity subfeature. The default Mohr-Coulomb criterion uses a nonassociated flow rule, with a plastic potential implemented as **Drucker-Prager matched at compressive meridian**. The yield function contains the first stress invariant,  $I_1$ , and the second deviatoric stress invariant,  $J_2$ , as well as the material property constants.

A suitable modeling technique in a case where the relation between the applied load and the displacement is highly nonlinear, is to use an algebraic equation that controls the applied pressure so that the model reaches the desired displacement increments. This is implemented using a **Global Equation**, and the parametric solver incrementally increases the displacement up to the desired vertical displacement.

## References

1. W.F. Chen and E. Mizuno, Nonlinear Analysis in Soil Mechanics, Elsevier, 1990.

2. A. Mar. *How To Undertake Finite Element Based Geotechnical Analysis*, NAFEMS, 2002.

Application Library path: Geomechanics\_Module/Soil/flexible\_footing

## Modeling Instructions

From the File menu, choose New.

## NEW

In the New window, click Model Wizard.

## MODEL WIZARD

- I In the Model Wizard window, click 9 2D.
- 2 In the Select Physics tree, select Structural Mechanics>Solid Mechanics (solid).
- 3 Click Add.
- 4 Click 🔿 Study.
- 5 In the Select Study tree, select General Studies>Stationary.
- 6 Click M Done.

## GEOMETRY I

#### Rectangle 1 (r1)

- I In the Geometry toolbar, click Rectangle.
- 2 In the Settings window for Rectangle, locate the Size and Shape section.
- 3 In the Width text field, type 7.32.

- 4 In the **Height** text field, type **3.66**.
- 5 Click 틤 Build Selected.

Add a rectangle to model the infinite element domain.

Rectangle 2 (r2)

- I In the Geometry toolbar, click Rectangle.
- 2 In the Settings window for Rectangle, locate the Size and Shape section.
- 3 In the Width text field, type 7.32\*0.1.
- 4 In the **Height** text field, type **3.66**.
- 5 Locate the Position section. In the x text field, type -7.32\*0.1.
- 6 Click 틤 Build Selected.

## Point I (ptl)

- I In the **Geometry** toolbar, click **Point**.
- 2 In the Settings window for Point, locate the Point section.
- **3** In the **x** text field, type **7.32-1.57**.
- 4 In the y text field, type 3.66.
- 5 Click 🔚 Build Selected.

Form Union (fin)

- I In the Model Builder window, click Form Union (fin).
- 2 In the Settings window for Form Union/Assembly, click 📳 Build Selected.

## DEFINITIONS

Infinite Element Domain 1 (ie1)

I In the Definitions toolbar, click infinite Element Domain.

The infinite element domain is scaled by a factor of 1000.

2 Select Domain 1 only.

## **GLOBAL DEFINITIONS**

Parameters 1

- I In the Model Builder window, under Global Definitions click Parameters I.
- 2 In the Settings window for Parameters, locate the Parameters section.

**3** In the table, enter the following settings:

| Name | Expression | Value | Description             |
|------|------------|-------|-------------------------|
| para | 0          | 0     | Prescribed displacement |

## DEFINITIONS

Use a nonlocal integration coupling to evaluate the displacement in the center of the applied pressure (Point 7).

Integration 1 (intop1)

- I In the Definitions toolbar, click 🖉 Nonlocal Couplings and choose Integration.
- 2 In the Settings window for Integration, locate the Source Selection section.
- **3** From the Geometric entity level list, choose Point.
- 4 Select Point 7 only.

## SOLID MECHANICS (SOLID)

Linear Elastic Material I

In the Model Builder window, under Component I (comp1)>Solid Mechanics (solid) click Linear Elastic Material I.

## Soil Plasticity I

- I In the Physics toolbar, click Attributes and choose Soil Plasticity.
- 2 In the Settings window for Soil Plasticity, locate the Soil Plasticity section.
- **3** Select the Match to Mohr-Coulomb criterion check box.

Linear Elastic Material I

In the Model Builder window, click Linear Elastic Material I.

## Soil Plasticity 2

- I In the Physics toolbar, click Attributes and choose Soil Plasticity.
- 2 In the Settings window for Soil Plasticity, locate the Soil Plasticity section.
- 3 From the Yield criterion list, choose Mohr-Coulomb.

## Fixed Constraint I

- I In the Physics toolbar, click Boundaries and choose Fixed Constraint.
- 2 Select Boundaries 2 and 5 only.

## Symmetry I

I In the Physics toolbar, click — Boundaries and choose Symmetry.

2 Select Boundary 8 only.

## Roller I

- I In the **Physics** toolbar, click **Boundaries** and choose **Roller**.
- **2** Select Boundary 1 only.

#### Boundary Load 1

- I In the Physics toolbar, click Boundaries and choose Boundary Load.
- **2** Select Boundary 7 only.
- 3 In the Settings window for Boundary Load, locate the Force section.
- **4** Specify the  $\mathbf{F}_A$  vector as

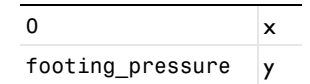

- **5** Click the **5** Show More Options button in the Model Builder toolbar.
- 6 In the Show More Options dialog box, in the tree, select the check box for the node Physics>Equation-Based Contributions.
- 7 Click OK.

Global Equations 1

- I In the Physics toolbar, click 🖗 Global and choose Global Equations.
- 2 In the Settings window for Global Equations, locate the Global Equations section.
- **3** In the table, enter the following settings:

| Name             | f(u,ut,utt,t) (l) | Initial value<br>(u_0) (1) | Initial value<br>(u_t0) (1/s) | Description |
|------------------|-------------------|----------------------------|-------------------------------|-------------|
| footing_pressure | intop1(v)-para    | 0                          | 0                             |             |

4 Locate the Units section. Click **Select Dependent Variable Quantity**.

- 5 In the Physical Quantity dialog box, type pressure in the text field.
- 6 Click 🔫 Filter.
- 7 In the tree, select General>Pressure (Pa).
- 8 Click OK.
- 9 In the Settings window for Global Equations, locate the Units section.
- 10 Click Select Source Term Quantity.
- II In the Physical Quantity dialog box, type displacement in the text field.

12 Click 🔫 Filter.

**I3** In the tree, select **General>Displacement (m)**.

I4 Click OK.

## MATERIALS

## Material I (mat1)

- I In the Model Builder window, under Component I (compl) right-click Materials and choose Blank Material.
- 2 In the Settings window for Material, locate the Material Contents section.
- **3** In the table, enter the following settings:

| Property                   | Variable    | Value   | Unit | Property group |
|----------------------------|-------------|---------|------|----------------|
| Young's modulus            | E           | 207e6   | Pa   | Basic          |
| Poisson's ratio            | nu          | 0.3     | I    | Basic          |
| Cohesion                   | cohesion    | 69e3    | Pa   | Mohr-Coulomb   |
| Angle of internal friction | internalphi | 20[deg] | rad  | Mohr-Coulomb   |

## MESH I

- I In the Model Builder window, under Component I (compl) click Mesh I.
- 2 In the Settings window for Mesh, locate the Mesh Settings section.
- **3** From the Sequence type list, choose User-controlled mesh.

## Size

- I In the Model Builder window, under Component I (compl)>Mesh I click Size.
- 2 In the Settings window for Size, locate the Element Size section.
- **3** From the **Predefined** list, choose **Finer**.

## Free Triangular 1

- I In the Model Builder window, click Free Triangular I.
- 2 In the Settings window for Free Triangular, locate the Domain Selection section.
- **3** From the Geometric entity level list, choose Domain.
- **4** Select Domain 2 only.

## Mapped I

I In the Mesh toolbar, click Mapped.

Use a mapped mesh in the infinite element domain to improve convergence.

- 2 In the Settings window for Mapped, locate the Domain Selection section.
- 3 From the Geometric entity level list, choose Domain.
- **4** Select Domain 1 only.
- 5 Click 📗 Build All.

The first study is parametric and solves the model assuming a Drucker-Prager criterion. The parameter represents the vertical displacement in the center of the applied pressure (Point 7). It runs from 0 to -32 mm with a step size of 0.5 mm.

## DRUCKER-PRAGER CRITERION

- I In the Model Builder window, click Study I.
- 2 In the Settings window for Study, type Drucker-Prager criterion in the Label text field.

Step 1: Stationary

- I In the Model Builder window, under Drucker-Prager criterion click Step I: Stationary.
- 2 In the Settings window for Stationary, locate the Physics and Variables Selection section.
- **3** Select the Modify model configuration for study step check box.
- 4 In the Physics and variables selection tree, select Component I (compl)> Solid Mechanics (solid)>Linear Elastic Material I>Soil Plasticity 2.
- 5 Click 🖉 Disable.

Set up an auxiliary continuation sweep for the para parameter.

- 6 Click to expand the Study Extensions section. Select the Auxiliary sweep check box.
- 7 Click + Add.
- 8 In the table, enter the following settings:

| Parameter name                 | Parameter value list  | Parameter unit |
|--------------------------------|-----------------------|----------------|
| para (Prescribed displacement) | range(0,-5e-4,-32e-3) |                |

Solution 1 (soll)

- I In the Study toolbar, click **here** Show Default Solver.
- 2 In the Model Builder window, expand the Solution I (soll) node.

- 3 In the Model Builder window, expand the Drucker-Prager criterion>Solver Configurations> Solution 1 (sol1)>Stationary Solver 1 node, then click Parametric 1.
- 4 In the Settings window for Parametric, click to expand the Continuation section.To improve convergence, set the predictor of the parametric solver to constant.
- 5 From the Predictor list, choose Constant.
- 6 In the Study toolbar, click **=** Compute.

## ROOT

The second study is also parametric and solves the model assuming a Mohr-Coulomb criterion. Again, the parameter represents the vertical displacement in the center of the applied pressure (Point 7), this time running from 0 to -24.5 mm with a step size of 0.5 mm.

## ADD STUDY

- I In the Study toolbar, click  $\sim 2$  Add Study to open the Add Study window.
- 2 Go to the Add Study window.
- 3 Find the Studies subsection. In the Select Study tree, select General Studies>Stationary.
- 4 Click Add Study in the window toolbar.
- 5 In the Study toolbar, click 2 Add Study to close the Add Study window.

## MOHR-COULOMB CRITERION

- I In the Model Builder window, click Study 2.
- 2 In the Settings window for Study, type Mohr-Coulomb criterion in the Label text field.

## Step 1: Stationary

- I In the Model Builder window, under Mohr-Coulomb criterion click Step 1: Stationary.
- 2 In the Settings window for Stationary, locate the Physics and Variables Selection section.
- **3** Select the Modify model configuration for study step check box.
- 4 In the Physics and variables selection tree, select Component I (compl)> Solid Mechanics (solid)>Linear Elastic Material I>Soil Plasticity I.
- 5 Click 🖉 Disable.

Set up an auxiliary continuation sweep for the para parameter.

- 6 Locate the Study Extensions section. Select the Auxiliary sweep check box.
- 7 Click + Add.

8 In the table, enter the following settings:

| Parameter name                 | Parameter value list    | Parameter unit |
|--------------------------------|-------------------------|----------------|
| para (Prescribed displacement) | range(0,-5e-4,-24.5e-3) |                |

Solution 2 (sol2)

I In the Study toolbar, click **The Show Default Solver**.

To improve convergence, change the relative tolerance from 1e-3 to 1e-4 and set the predictor of the continuation solver to constant.

- 2 In the Model Builder window, expand the Solution 2 (sol2) node, then click Stationary Solver 1.
- 3 In the Settings window for Stationary Solver, locate the General section.
- 4 In the **Relative tolerance** text field, type 1e-4.
- 5 In the Model Builder window, expand the Mohr-Coulomb criterion>Solver Configurations>
  Solution 2 (sol2)>Stationary Solver I node, then click Parametric I.
- 6 In the Settings window for Parametric, locate the Continuation section.
- 7 From the Predictor list, choose Constant.
- 8 In the Study toolbar, click **=** Compute.

## RESULTS

Remove the infinite element domain from the dataset for plotting.

Drucker-Prager criterion/Solution 1 (soll)

In the Model Builder window, expand the Results>Datasets node, then click Drucker-Prager criterion/Solution 1 (sol1).

## Selection

- I In the Results toolbar, click 🗞 Attributes and choose Selection.
- 2 In the Settings window for Selection, locate the Geometric Entity Selection section.
- 3 From the Geometric entity level list, choose Domain.
- **4** Select Domain 2 only.

## Mohr-Coulomb criterion/Solution 2 (sol2)

In the Model Builder window, click Mohr-Coulomb criterion/Solution 2 (sol2).

## Selection

- I In the Results toolbar, click 🐐 Attributes and choose Selection.
- 2 In the Settings window for Selection, locate the Geometric Entity Selection section.

#### 3 From the Geometric entity level list, choose Domain.

**4** Select Domain 2 only.

## Stress, Drucker-Prager criterion

The default plots show the von Mises stress at the final step for each study and a group node containing the boundary load.

- I In the Model Builder window, under Results click Stress (solid).
- 2 In the **Settings** window for **2D Plot Group**, type **Stress**, **Drucker-Prager criterion** in the **Label** text field.

## Applied Loads, Drucker-Prager criterion

- I In the Model Builder window, under Results click Applied Loads (solid).
- 2 In the **Settings** window for **Group**, type Applied Loads, Drucker-Prager criterion in the **Label** text field.

### Stress, Mohr-Coulomb criterion

- I In the Model Builder window, expand the Applied Loads, Drucker-Prager criterion node, then click Results>Stress (solid) 1.
- 2 In the Settings window for 2D Plot Group, type Stress, Mohr-Coulomb criterion in the Label text field.

## Plastic Region, Mohr-Coulomb criterion

- I In the Model Builder window, under Results click Equivalent Plastic Strain (solid) I.
- 2 In the Settings window for 2D Plot Group, type Plastic Region, Mohr-Coulomb criterion in the Label text field.

## Contour I

- I In the Model Builder window, expand the Plastic Region, Mohr-Coulomb criterion node, then click Contour I.
- 2 In the Settings window for Contour, locate the Expression section.
- **3** In the **Expression** text field, type solid.epeGp>0.

#### Deformation 1

- I Right-click Contour I and choose Deformation.
- 2 In the Settings window for Deformation, locate the Scale section.
- **3** Select the **Scale factor** check box.
- **4** In the associated text field, type **10**.
- 5 In the Plastic Region, Mohr-Coulomb criterion toolbar, click 💽 Plot.

## Applied Loads, Mohr-Coulomb criterion

- I In the Model Builder window, under Results click Applied Loads (solid) I.
- 2 In the Settings window for Group, type Applied Loads, Mohr-Coulomb criterion in the Label text field.

Create a plot that displays the part of the model that undergoes plastic deformation.

#### Plastic Region, Drucker-Prager criterion

- I In the Model Builder window, under Results click Equivalent Plastic Strain (solid).
- 2 In the Settings window for 2D Plot Group, type Plastic Region, Drucker-Prager criterion in the Label text field.

Contour I

- I In the Model Builder window, expand the Plastic Region, Drucker-Prager criterion node, then click Contour I.
- 2 In the Settings window for Contour, locate the Expression section.
- **3** In the **Expression** text field, type solid.epeGp>0.

#### Deformation 1

- I Right-click Contour I and choose Deformation.
- 2 In the Settings window for Deformation, locate the Scale section.
- **3** Select the **Scale factor** check box.
- **4** In the associated text field, type **10**.
- **5** In the **Plastic Region, Drucker-Prager criterion** toolbar, click **O** Plot.
- 6 Click the **Zoom Extents** button in the **Graphics** toolbar.

Finally, follow the steps below to reproduce the graph in Figure 3.

Footing Pressure vs. Displacement

- I In the Home toolbar, click 🔎 Add Plot Group and choose ID Plot Group.
- 2 In the **Settings** window for **ID Plot Group**, type Footing Pressure vs. Displacement in the **Label** text field.
- 3 Locate the Legend section. From the Position list, choose Lower right.

Point Graph 1

- I Right-click Footing Pressure vs. Displacement and choose Point Graph.
- 2 In the Settings window for Point Graph, locate the Data section.
- 3 From the Dataset list, choose Drucker-Prager criterion/Solution I (soll).

- 4 Select Point 7 only.
- 5 Locate the y-Axis Data section. In the Expression text field, type abs (footing\_pressure).
- 6 Select the **Description** check box.
- 7 In the associated text field, type Footing pressure.
- 8 Locate the x-Axis Data section. From the Parameter list, choose Expression.
- 9 In the **Expression** text field, type abs(v).
- **IO** Select the **Description** check box.
- **II** In the associated text field, type Vertical displacement.
- 12 Click to expand the Legends section. Select the Show legends check box.
- **I3** From the Legends list, choose Manual.
- **I4** In the table, enter the following settings:

## Legends

Drucker\_Prager

Point Graph 2

- I Right-click Point Graph I and choose Duplicate.
- 2 In the Settings window for Point Graph, locate the Data section.
- 3 From the Dataset list, choose Mohr-Coulomb criterion/Solution 2 (sol2).
- 4 Locate the Legends section. In the table, enter the following settings:

## Legends

Mohr-Coulomb

Footing Pressure vs. Displacement

- I In the Model Builder window, click Footing Pressure vs. Displacement.
- 2 In the Footing Pressure vs. Displacement toolbar, click 🗿 Plot.

This graph shows the footing pressure as a function of the vertical displacement. As you can see, both curves reach the same failure level.

18 | flexible and smooth strip footing on stratum of clay